## 使用IJ Network Tools設定無線網絡步驟

- 1. 以 USB 電纜線接駁電腦,開啟印表機電源
- 2. 開啟 Canon IJ Network Tool,等待軟件自動偵測印表機,點選印表機再點擊「詳細設定」

| 0                                       |              | C      | anon IJ N | letwork Too | bl     |        | х  |
|-----------------------------------------|--------------|--------|-----------|-------------|--------|--------|----|
| 檔案(F)                                   | 檢視(V)        | 設定(S)  | 說明(H)     |             |        |        |    |
| 印表機(                                    | <u>R</u> ):  |        |           |             |        |        |    |
| 名稱                                      |              |        | 狀態        | 型號          | 連接埠    | 名稱     | ^  |
| Ca                                      | 10n :        | peries | 可用        | Canon       | USB005 | 5      |    |
|                                         |              |        |           |             |        |        |    |
|                                         |              |        |           |             |        |        | ~  |
| <                                       |              |        |           |             |        | 2      | •  |
|                                         |              |        |           |             | 更新①    | 詳細設定(( | )  |
| 如果您<br>以配置                              | 要使用的印<br>没定。 | 表機未偵測  | J到,諸參閱    | [使用說明],     | 並檢查設定。 | 檢查印表機  | 狀態 |
| 印表機開啟後可能需要幾分鐘才能在網路上看到。<br>諸等待並按一下 [更新]。 |              |        |           |             |        |        |    |

3. 點擊「搜尋」尋找存取點 (SSID)

|                          | 詳細設定                         |          | ×       |
|--------------------------|------------------------------|----------|---------|
| 無線 LAN 管理員密碼             |                              |          |         |
| ✓ 透過無線 LAN 連接使用<br>網路類型: | 月印表機(P)                      |          |         |
| ● 奉蛇給侢(r)                |                              |          |         |
| SSID(S):                 |                              |          | 搜尋(R)   |
| 加密方法(E):                 | 使用 WPA/WPA2                  | ~        | 詳細設定(G) |
| TCP/IP 設定: ●自            | 動取得 IP 位址(A)                 |          |         |
|                          | (HT F MHY IF IMAE(U)<br>法地区の | 100 16   | 0 1 105 |
| 11                       | 132-ATE (L).                 | 192 . 10 | 0.1.100 |
| 子                        | 網路遮罩(M):                     | 255 . 25 | 5.255.0 |
| 預                        | 設閘道(D):                      | 192.16   | 68.1.1  |
|                          |                              |          |         |
|                          |                              |          |         |
| 使用說明(T)                  |                              | 確定       | 取消      |

4. 等待偵測

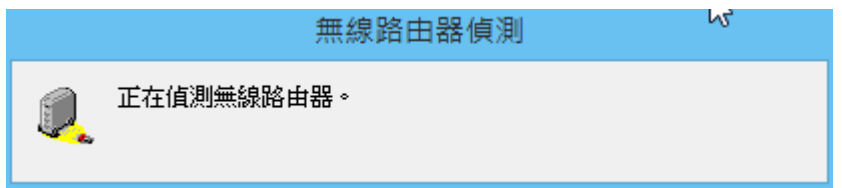

5. 選取要連接到的無線路由器

| 授專                                      |          |               |       | × |  |
|-----------------------------------------|----------|---------------|-------|---|--|
| 值測到以下無線路由器。<br>選擇要連接到的無線路由器,然後按一下 [設定]。 |          |               |       |   |  |
| 偵測到                                     | 的無線路由器   | (D):          |       |   |  |
| 強度                                      | 加密       | 無線路由器名稱(SSID) | 通道    | ^ |  |
| Tal                                     | WPA/WPA2 | CHK-CC_New    | 3     |   |  |
| Tu                                      | WPA/WPA2 |               |       |   |  |
| Tu                                      | WPA/WPA2 |               |       | ¥ |  |
|                                         |          | [             | 更新(U) | 1 |  |
| 使用說明(T) 設定(S) 取消                        |          |               |       |   |  |

6. 如無線路由器有保安設定 (密碼保護),會自動彈出此視窗,點擊「變更設定」

| WPA         | A/WPA2 詳細資料   | ×      |
|-------------|---------------|--------|
| 用戶端驗證的目前設定如 | 如下。要變更設定,按一下〔 | 變更設定]。 |
| 驗證類型:       | PSK           |        |
| 動態加密類型:     | 自動            |        |
|             |               |        |
|             |               |        |
|             | 變更設           | 定(C)   |
| 使用說明(T)     |               | 確定     |

7. 選擇驗證類型,點擊「下一步」

|         | 驗證類型確認                                 | X |
|---------|----------------------------------------|---|
|         | 檢查驗證類型然後按一下 [下一步]。<br>驗證類型<br>● PSK(P) |   |
| 使用說明(T) | <上一步(B) 下一步(N)> 取消                     |   |

8. 輸入密碼後再點擊「下一步」

|                | PSK:密碼和動態加密設定             | × |
|----------------|---------------------------|---|
| 10000          | 輸入密碼,檢查動態加密類型然後按一下 [下一步]。 |   |
| and the second | 密碼(P):                    |   |
| 1995           | 動態加密類型                    |   |
| ALC: N         | ● 自動(A)                   |   |
| 使用說明(T)        | <上一步(B) 下一支(N)> 取消        |   |

9. 點擊「完成」

|            | 設定資訊確認       |           | × |
|------------|--------------|-----------|---|
| a.0.0000   | 檢查用戶端驗證設定,然後 | 按一下 [完成]。 |   |
|            | 驗證類型:        | PSK       |   |
| Canal Lang | 動態加密類型:      | 自動        |   |
| 使用說明(T)    | <上一步(B)      | 完成(F) 取消  |   |

10. 確定設定無誤,點擊「確定」

|                           | 詳細設定                          |           | ×         |
|---------------------------|-------------------------------|-----------|-----------|
| 無線 LAN 管理員密碼              |                               |           |           |
| ✓ 透過無線 LAN 連接使用」<br>網路類型: | 印表機(P)                        |           |           |
| ● 奉従給禰(ヒ)                 |                               |           |           |
| SSID(S):                  | CHK-CC_New                    |           | 搜尋(R)     |
| 加密方法(E):                  | 使用 WPA/WPA2                   | ¥         | 詳細設定(G)   |
| TCP/IP 設定: ● 自動<br>○ 使用   | b取得 IP 位址(A)<br>引下列的 IP 位址(U) |           |           |
| IP 位                      | 2址(I):                        | 192 . 168 | 3. 1. 106 |
| 子網                        | ı路遮罩(M):                      | 255 . 255 | 5.255.0   |
| 預設                        | と聞道(D):                       | 192 . 168 | 3.1.1     |
|                           |                               |           |           |
|                           |                               |           |           |
| 使用說明(T)                   |                               | 確定        | 取消        |

11. 點擊「是」會將設定資料傳送至印表機,完成設定後可關閉視窗。

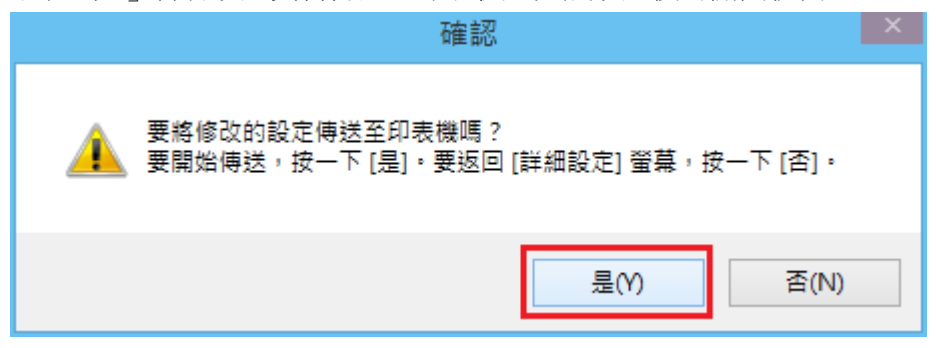

-完-